# DIPLOMADO DE PROFUNDIZACIÓN CISCO DISEÑO E IMPLEMENTACIÓN DE SOLUCIONES INTEGRADAS LAN / WAN

EVALUACIÓN – PRUEBA DE HABILIDADES PRÁCTICAS CCNA

Elaborado Por: JAIRO ENRIQUE GÓMEZ GÓMEZ C.C: 1052393641

ESCUELA DE CIENCIAS BASICAS TECNOLOGIA E INGENIERIA UNIVERSIDAD NACIONAL ABIERTA Y A DITANCIA UNAD DUITAMA 2018

# DIPLOMADO DE PROFUNDIZACIÓN CISCO DISEÑO E IMPLEMENTACIÓN DE SOLUCIONES INTEGRADAS LAN / WAN

EVALUACIÓN – PRUEBA DE HABILIDADES PRÁCTICAS CCNA

Elaborado Por: JAIRO ENRIQUE GÓMEZ GÓMEZ C.C: 1052393641

Presentado A: GERARDO GRANADOS ACUÑA

ESCUELA DE CIENCIAS BASICAS TECNOLOGIA E INGENIERIA UNIVERSIDAD NACIONAL ABIERTA Y A DITANCIA UNAD DUITAMA 2018

# NOTA DE ACEPTACION

Presidente del jurado

Jurado

Jurado

Duitama 11 de diciembre de 2018

# Contenido

| INTRODUCCIÓN                                                                                                    | 6                                                                                                    |
|----------------------------------------------------------------------------------------------------|----------------------------------------------------------------------------------------------------|
| DESARROLLO ESCENEARIO 1                                                                                                    | 7                                                                                                    |
| Tabla de direccionamiento                                                                                                    | 7                                                                                                    |
| Tabla de asignación de VLAN y de puertos                                                                                                    |                                                                                                    |
| Tabla de enlaces troncales                                                                                                    |                                                                                                    |
| Situación                                                                                                    |                                                                                                    |
| Solución                                                                                                    | 9                                                                                                    |
| <ol> <li>SW1 VLAN y las asignaciones de puerto</li> <li>9</li> </ol>                                                                                            | s de VLAN deben cumplir con la tabla 1.                                                                             |
| 2. Los puertos de red que no se utilizan se                                                                                                    | deben deshabilitar9                                                                                                 |
| 3. La información de dirección IP R1, R2 y                                                                                                    | R3 debe cumplir con la tabla 1 14                                                                                   |
| 4. Laptop20, Laptop21, PC20, PC21, Lapto obtener información IPv4 del servidor DHCP.                                                                            | p30, Laptop31, PC30 y PC31 deben<br>                                                                                |
| <ol> <li>R1 debe realizar una NAT con sobrecarg<br/>Asegúrese de que todos los terminales puede<br/>(haga ping a la dirección ISP) y la lista de acc</li> </ol> | a sobre una dirección IPv4 pública.<br>en comunicarse con Internet pública<br>eso estándar se llama INSIDE-DEVS. 19 |
| 6. R1 debe tener una ruta estática predeter<br>incluye esa ruta en el dominio RIPv2                                                                             | minada al ISP que se configuró y que<br>                                                                            |
| 7. R2 es un servidor de DHCP para los disp<br>FastEthernet0/0                                                                                                   | oositivos conectados al puerto<br>                                                                                  |
| 8. R2 debe, además de enrutamiento a otra 100 y 200                                                                                                    | s partes de la red, ruta entre las VLAN<br>                                                                         |
| 9. El Servidor0 es sólo un servidor IPv6 y s<br>dispositivos en R3 (ping)                                                                                       | olo debe ser accesibles para los<br>                                                                                |
| <ol> <li>La NIC instalado en direcciones IPv4 e<br/>PC30 y obligación de configurados PC31 sim<br/>se deben configurar mediante DHCP y DHCF</li> </ol>          | PV6 de Laptop30, de Laptop31, de<br>ultáneas (dual-stack). Las direcciones<br>v623                                  |
| 11. La interfaz FastEthernet 0/0 del R3 tan<br>IPv6 configuradas (dual- stack)                                                                                  | nbién deben tener direcciones IPv4 e<br>                                                                            |
| 12. R1, R2 y R3 intercambian información                                                                                                    | de routing mediante RIP versión 2 24                                                                                |
| 13. R1, R2 y R3 deben saber sobre las rut desde R1                                                                                                    | as de cada uno y la ruta predeterminada<br>24                                                                       |

| 1-<br>y<br>e   | 4. Verifique la conectividad. Todos los terminales deben poder hacer ping entre<br>a la dirección IP del ISP. Los terminales bajo el R3 deberían poder hacer IPv6-ping<br>tre ellos y el servidor. | sí<br>]<br>24    |
|----------------|----------------------------------------------------------------------------------------------------|------------------|
| DESA           | RROLLO ESCENARIO 2                                                                                                    | 26               |
| Esc            | enario:                                                                                                    | 26               |
| Sol            | ıción                                                                                                    | 27               |
| 1<br>u         | Configurar el direccionamiento IP acorde con la topología de red para cada<br>no de los dispositivos que forman parte del escenario                                                                | <b>a</b><br>28   |
| 2<br>c         | Configurar el protocolo de enrutamiento OSPFv2 bajo los siguientes<br>iterios:                                                                                                    | 33               |
| 3<br>Ir<br>e   | Configurar VLANs, Puertos troncales, puertos de acceso, encapsulamiente ter-VLAN Routing y Seguridad en los Switches acorde a la topología de red stablecida.                                      | <b>5</b> ,<br>39 |
| 4              | En el Switch 3 deshabilitar DNS lookup                                                                                                    | 42               |
| 5              | Asignar direcciones IP a los Switches acorde a los lineamientos                                                                                                    | 43               |
| 6              | Desactivar todas las interfaces que no sean utilizadas en el esquema de red                                                                                                    | 43               |
| 7              | Implement DHCP and NAT for IPv4                                                                                                    | 43               |
| 8              | Configurar R1 como servidor DHCP para las VLANs 30 y 40                                                                                                    | 43               |
| <b>9</b><br>Ci | Reservar las primeras 30 direcciones IP de las VLAN 30 y 40 para                                                                                                    | 43               |
| 1              | <b>D.</b> Configurar NAT en R2 para permitir que los host puedan salir a internet                                                                                                    | 14               |
| 1<br>r€        | I. Configurar al menos dos listas de acceso de tipo estándar a su criterio en par<br>stringir o permitir tráfico desde R1 o R3 hacia R2                                                            | a<br>14          |
| 1:<br>C        | 2. Configurar al menos dos listas de acceso de tipo extendido o nombradas a su iterio en para restringir o permitir tráfico desde R1 o R3 hacia R2                                                 | ı<br>45          |
| 1<br>rc        | B. Verificar procesos de comunicación y redireccionamiento de tráfico en los uters mediante el uso de Ping y Traceroute                                                                            | 45               |
| CO             | NCLUSIONES                                                                                                    | 46               |
| REI            | ERENCIAS BIBLIOGRÁFICAS                                                                                                    | 47               |

## INTRODUCCIÓN

Sin lugar a duda la importancia de las telecomunicaciones en nuestro tiempo ha ido avanzando a pasos agigantados y vemos gran interés, lo que hace lograr una gran expansión en este ámbito, además de la mano de una empresa como Cisco Systems que es el líder mundial en redes para Internet, se ha permitido avanzar aún más en el área de las telecomunicaciones, es por esto que en asocio con la Universidad Nacional Abierta y a Distancia UNAD, se pretende dar una herramienta adicional en el ámbito profesional a los estudiantes que obtén por la realización del diplomado de profundización cisco (diseño e implementación de soluciones integradas LAN / WAN).

La evaluación denominada "Prueba de habilidades prácticas", forma parte de las actividades evaluativas del Diplomado de Profundización CCNA, la cual busca identificar el grado de desarrollo de competencias y habilidades que fueron adquiridas a lo largo del diplomado. Lo esencial es poner a prueba los niveles de comprensión y solución de problemas relacionados con diversos aspectos de Networking.

En este documento se presenta la solución de dos escenarios propuestos, los cuales condensan los conceptos teóricos y prácticos adquiridos en los dos módulos desarrollados CCNA1 y CCNA2, los cuales comprenden Introducción a redes y Principios básicos de routing y switching, es indispensable el uso de la herramienta Cisco Packet Tracer Student o GNS3 para logra el desarrollo y comprensión de la prueba en su totalidad

# **DESARROLLO ESCENEARIO 1**

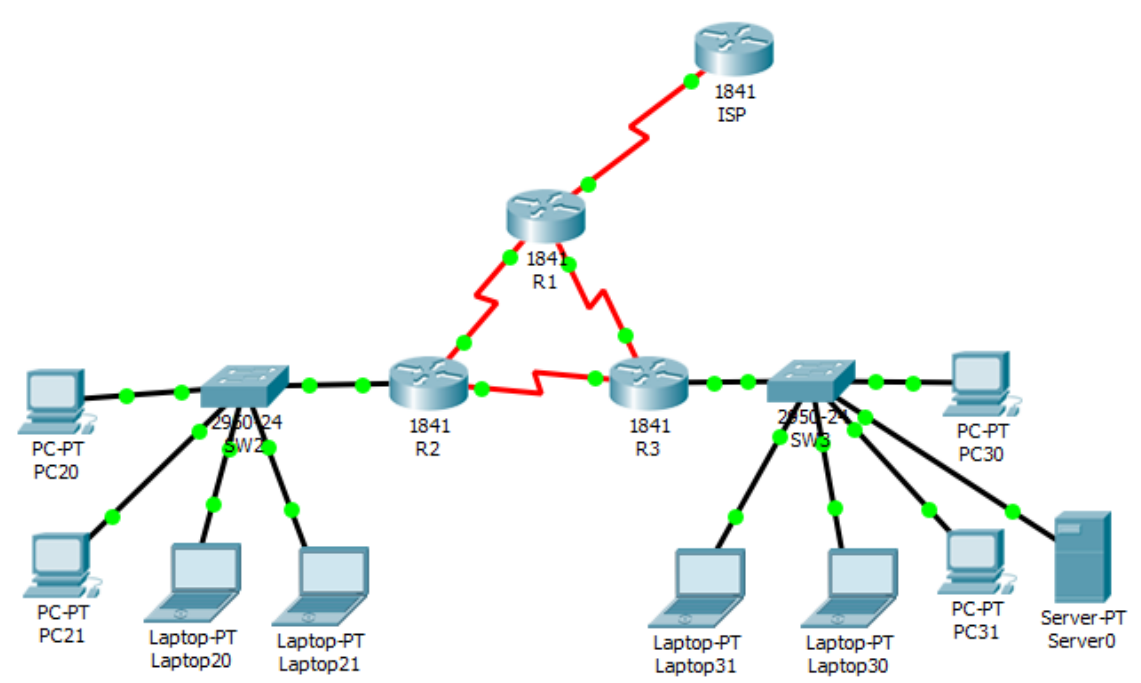

# Tabla de direccionamiento

| El<br>administrador | Interfaces | Dirección IP              | Máscara<br>de<br>subred | Gateway<br>predeterminado |
|---------------------|------------|---------------------------|-------------------------|---------------------------|
| ISP                 | S0/0/0     | 200.123.211.1             | 255.255.255.0           | N/D                       |
|                     | Se0/0/0    | 200.123.211.2             | 255.255.255.0           | N/D                       |
| R1                  | Se0/1/0    | 10.0.0.1                  | 255.255.255.252         | N/D                       |
|                     | Se0/1/1    | 10.0.0.5                  | 255.255.255.252         | N/D                       |
|                     | Fa0/0,100  | 192.168.20.1              | 255.255.255.0           | N/D                       |
| R2                  | Fa0/0,200  | 192.168.21.1              | 255.255.255.0           | N/D                       |
|                     | Se0/0/0    | 10.0.0.2                  | 255.255.255.252         | N/D                       |
|                     | Se0/0/1    | 10.0.0.9                  | 255.255.255.252         | N/D                       |
|                     | Ea0 /0     | 192.168.30.1              | 255.255.255.0           | N/D                       |
| R3                  | ra0/0      | 2001:db8:130::9C0:80F:301 | /64                     | N/D                       |
|                     | Se0/0/0    | 10.0.0.6                  | 255.255.255.252         | N/D                       |
|                     | Se0/0/1    | 10.0.0.10                 | 255.255.255.252         | N/D                       |
| SW2                 | VLAN 100   | N/D                       | N/D                     | N/D                       |

|     | VLAN 200 | N/D | N/D | N/D |
|-----|----------|-----|-----|-----|
| SW3 | VLAN1    | N/D | N/D | N/D |

| PC20     | NIC | DHCP | DHCP | DHCP |
|----------|-----|------|------|------|
| PC21     | NIC | DHCP | DHCP | DHCP |
| PC30     | NIC | DHCP | DHCP | DHCP |
| PC31     | NIC | DHCP | DHCP | DHCP |
| Laptop20 | NIC | DHCP | DHCP | DHCP |
| Laptop21 | NIC | DHCP | DHCP | DHCP |
| Laptop30 | NIC | DHCP | DHCP | DHCP |
| Laptop31 | NIC | DHCP | DHCP | DHCP |

## Tabla de asignación de VLAN y de puertos

| Dispositivo | VLAN | Nombre  | Interfaz             |
|-------------|------|---------|----------------------|
| SW2         | 100  | LAPTOPS | Fa0/2-3              |
| SW2         | 200  | DESTOPS | Fa0/4-5              |
| SW3         | 1    | -       | Todas las interfaces |

### Tabla de enlaces troncales

| Dispositivo | Interfaz | Dispositivo |
|-------------|----------|-------------|
| local       | local    | remoto      |
| SW2         | Fa0/2-3  | 100         |

#### Situación

En esta actividad, demostrará y reforzará su capacidad para implementar NAT, servidor de DHCP, RIPV2 y el routing entre VLAN, incluida la configuración de direcciones IP, las VLAN, los enlaces troncales y las subinterfaces. Todas las pruebas de alcance deben realizarse a través de ping únicamente.

#### Solución

- 1. SW1 VLAN y las asignaciones de puertos de VLAN deben cumplir con la tabla 1.
- 2. Los puertos de red que no se utilizan se deben deshabilitar.

| Dispositivo | VLAN | Nombre | Interfaz             |
|-------------|------|--------|----------------------|
| SW3         | 1    | -      | Todas las interfaces |

El el SW3 configuramos la vlan 1 y asignamos todos los puertos a la misma

```
SW3#conf t
Enter configuration commands, one per line. End with CNTL/Z.
SW3(config)#vlan 1
SW3(config-vlan)#exit
SW3(config)#interface vlan 1
SW3(config-if)#ex
SW3(config)#in
SW3(config)#interface range fastEthernet 0/1-24
SW3(config-if-range)#switchport access vlan 1
SW3(config-if-range)#ex
SW3(config)#ex
SW3#
%SYS-5-CONFIG_I: Configured from console by console
SW3#show vlan
VLAN Name
                                    Status
                                              Ports
-----
_ _ _ _ _ _ _ _ _ _ _ _ _ _ _ _ _ _
    default
                                              Fa0/1, Fa0/2,
1
                                    active
Fa0/3, Fa0/4
                                              Fa0/5, Fa0/6,
Fa0/7, Fa0/8
                                              Fa0/9, Fa0/10,
Fa0/11, Fa0/12
                                              Fa0/13, Fa0/14,
Fa0/15, Fa0/16
```

| / / _   | /      | Fa0/17,                               | Fa0/18,   |
|---------|--------|---------------------------------------|-----------|
| Fa0/19, | Fa0/20 | Fa0/21.                               | Fa0/22.   |
| Fa0/23, | Fa0/24 | , , , , , , , , , , , , , , , , , , , | · · · , , |

Deshabilitamos los puertos que no se van a usar en el SW2

SW3(config)#interface range fastEthernet 0/6-23
SW3(config-if-range)#sh
SW3(config-if-range)#shutdown

%LINK-5-CHANGED: Interface FastEthernet0/6, changed state to administratively down

%LINK-5-CHANGED: Interface FastEthernet0/7, changed state to administratively down

%LINK-5-CHANGED: Interface FastEthernet0/8, changed state to administratively down

%LINK-5-CHANGED: Interface FastEthernet0/9, changed state to administratively down

%LINK-5-CHANGED: Interface FastEthernet0/10, changed state to administratively down

%LINK-5-CHANGED: Interface FastEthernet0/11, changed state to administratively down

%LINK-5-CHANGED: Interface FastEthernet0/12, changed state to administratively down

%LINK-5-CHANGED: Interface FastEthernet0/13, changed state to administratively down

%LINK-5-CHANGED: Interface FastEthernet0/14, changed state to administratively down

%LINK-5-CHANGED: Interface FastEthernet0/15, changed state to administratively down

%LINK-5-CHANGED: Interface FastEthernet0/16, changed state to administratively down

```
%LINK-5-CHANGED: Interface FastEthernet0/17, changed state to
administratively down
%LINK-5-CHANGED: Interface FastEthernet0/18, changed state to
administratively down
%LINK-5-CHANGED: Interface FastEthernet0/19, changed state to
administratively down
%LINK-5-CHANGED: Interface FastEthernet0/20, changed state to
administratively down
%LINK-5-CHANGED: Interface FastEthernet0/21, changed state to
administratively down
%LINK-5-CHANGED: Interface FastEthernet0/22, changed state to
administratively down
%LINK-5-CHANGED: Interface FastEthernet0/22, changed state to
administratively down
%LINK-5-CHANGED: Interface FastEthernet0/23, changed state to
administratively down
%LINK-5-CHANGED: Interface FastEthernet0/23, changed state to
administratively down
```

| Dispositivo | VLAN | Nombre  | Interfaz |
|-------------|------|---------|----------|
| SW2         | 100  | LAPTOPS | Fa0/2-3  |
| SW2         | 200  | DESTOPS | Fa0/4-5  |

 En el SW2 configuramos la vlan 100 y 200, les asignamos los puertos a las mismas según el cuadro de asignación

```
Switch>enable
Switch#conf t
Enter configuration commands, one per line. End with CNTL/Z.
Switch(config)#hos
Switch(config)#hostname SW2
SW2(config)#vlan 100
SW2(config)#vlan 100
SW2(config-vlan)#name LAPTOPS
SW2(config-vlan)#exit
SW2(config)#vl
SW2(config)#vl
SW2(config)#vl
SW2(config)#vl
SW2(config)#vl
SW2(config)#vl
SW2(config)#vl
SW2(config)#vl
SW2(config)#vl
SW2(config)#vl
SW2(config)#vl
SW2(config)#vl
SW2(config)#vl
SW2(config)#vl
SW2(config)#vl
SW2(config)#vl
SW2(config)#vl
SW2(config)#vl
SW2(config)#vl
SW2(config)#vl
SW2(config)#vl
SW2(config)#vl
SW2(config)#vl
SW2(config)#vl
SW2(config)#vl
SW2(config)#vl
SW2(config)#vl
SW2(config)#vl
SW2(config)#vl
SW2(config)#vl
SW2(config)#vl
SW2(config)#vl
SW2(config)#vl
SW2(config)#vl
SW2(config)#vl
SW2(config)#vl
SW2(config)#vl
SW2(config)#vl
SW2(config)#vl
SW2(config)#vl
SW2(config)#vl
SW2(config)#vl
SW2(config)#vl
SW2(config)#vl
SW2(config)#vl
SW2(config)#vl
SW2(config)#vl
SW2(config)#vl
SW2(config)#vl
SW2(config)#vl
SW2(config)#vl
SW2(config)#vl
SW2(config)#vl
SW2(config)#vl
SW2(config)#vl
SW2(config)#vl
SW2(config)#vl
SW2(config)#vl
SW2(config)#vl
SW2(config)#vl
SW2(config)#vl
SW2(config)#vl
SW2(config)#vl
SW2(config)#vl
SW2(config)#vl
SW2(config)#vl
SW2(config)#vl
SW2(config)#vl
SW2(config)#vl
SW2(config)#vl
SW2(config)#vl
SW2(config)#vl
SW2(config)#vl
SW2(config)#vl
SW2(config)#vl
SW2(config)#vl
SW2(config)#vl
SW2(config)#vl
SW2(config)#vl
SW2(config)#vl
SW2(config)#vl
SW2(config)#vl
SW2(config)#vl
SW2(config)#vl
SW2(config)#vl
SW2(config)#vl
SW2(config)#vl
SW2(config)#vl
SW2(config)#vl
SW2(config)#vl
SW2(config)#vl
SW2(config)#vl
SW2(config)#vl
SW2(config)#vl
SW2(config)#vl
SW2(config)#vl
SW2(config)#vl
SW2(config)#vl
SW2(config)#vl
SW2(config)#vl
SW2(config)#vl
SW2(config)#vl
SW2(config)#vl
SW2(config)#vl
SW2(config)#vl
SW2(config)#vl
SW2(config)#vl
SW2(config)#vl
SW2(config)#vl
SW2(config)#vl
SW2(config)#vl
SW2(config)#vl
SW2(config)#vl
SW2(config)#vl
SW2(config)#vl
SW2(config)#vl
SW2(config)#vl
SW2(config)#vl
SW2(config)#vl
SW2(config)#vl
SW2(config)
```

```
SW2(config-vlan)#na
SW2(config-vlan)#name DESTOPS
SW2(config-vlan)#exit
SW2(config)#interface range fastEthernet 0/2-3
SW2(config-if-range)#switchport access vlan 100
SW2(config-if-range)#exit
SW2(config)#interface range fastEthernet 0/4-5
SW2(config-if-range)#switchport access vlan 200
SW2(config-if-range)#exit
SW2(config-if-range)#exit
SW2(config)#
```

Deshabilitamos los puertos que no se van a usar en el SW2

SW2(config)#interface range fastEthernet 0/6-24 SW2(config-if-range)#shutdown

%LINK-5-CHANGED: Interface FastEthernet0/6, changed state to administratively down %LINK-5-CHANGED: Interface FastEthernet0/7, changed state to administratively down %LINK-5-CHANGED: Interface FastEthernet0/8, changed state to administratively down %LINK-5-CHANGED: Interface FastEthernet0/9, changed state to administratively down %LINK-5-CHANGED: Interface FastEthernet0/10, changed state to administratively down %LINK-5-CHANGED: Interface FastEthernet0/11, changed state to administratively down %LINK-5-CHANGED: Interface FastEthernet0/12, changed state to administratively down %LINK-5-CHANGED: Interface FastEthernet0/13, changed state to administratively down %LINK-5-CHANGED: Interface FastEthernet0/14, changed state to administratively down

%LINK-5-CHANGED: Interface FastEthernet0/15, changed state to administratively down %LINK-5-CHANGED: Interface FastEthernet0/16, changed state to administratively down %LINK-5-CHANGED: Interface FastEthernet0/17, changed state to administratively down %LINK-5-CHANGED: Interface FastEthernet0/18, changed state to administratively down %LINK-5-CHANGED: Interface FastEthernet0/19, changed state to administratively down %LINK-5-CHANGED: Interface FastEthernet0/20, changed state to administratively down %LINK-5-CHANGED: Interface FastEthernet0/21, changed state to administratively down %LINK-5-CHANGED: Interface FastEthernet0/22, changed state to administratively down %LINK-5-CHANGED: Interface FastEthernet0/23, changed state to administratively down %LINK-5-CHANGED: Interface FastEthernet0/24, changed state to administratively down SW2(config-if-range)# SW2# %SYS-5-CONFIG I: Configured from console by console SW2(config)# SW2(config)#interface fastEthernet 0/1 SW2(config-if)#switchport mode trunk SW2(config-if)# %LINEPROTO-5-UPDOWN: Line protocol on Interface FastEthernet0/1, changed state to down %LINEPROTO-5-UPDOWN: Line protocol on Interface FastEthernet0/1, changed state to up SW2(config-if)#

| El<br>administrador | Interfaces | Dirección IP              | Máscara de<br>subred | Gateway<br>predeterminado |
|---------------------|------------|---------------------------|----------------------|---------------------------|
| ISP                 | S0/0/0     | 200.123.211.1             | 255.255.255.0        | N/D                       |
| R3                  | Fa0/0      | 192.168.30.1              | 255.255.255.0        | N/D                       |
|                     |            | 2001:db8:130::9C0:80F:301 | /64                  | N/D                       |
|                     | Se0/0/0    | 10.0.0.6                  | 255.255.255.252      | N/D                       |
|                     | Se0/0/1    | 10.0.0.10                 | 255.255.255.252      | N/D                       |

3. La información de dirección IP R1, R2 y R3 debe cumplir con la tabla 1.

Asignación de dirección al ISP

```
Router>enable
Router#conf t
Enter configuration commands, one per line. End with CNTL/Z.
Router(config)#hostname ISP
ISP(config)#
ISP#
ISP(config)#interface serial 0/0/0
ISP(config-if)#ip address 200.123.211.1 255.255.255.0
ISP(config-if)#no shutdown
%LINK-5-CHANGED: Interface Serial0/0/0, changed state to down
ISP(config-if)#
ISP(config-if)#
ISP
%SYS-5-CONFIG_I: Configured from console by console
ISP#copy running-config startup-config
Destination filename [startup-config]?
Building configuration...
[OK]
ISP#
```

• Asignación de direcciones a R1

| El<br>administrador | Interfaces | Dirección IP  | Máscara de<br>subred | Gateway<br>predeterminado |
|---------------------|------------|---------------|----------------------|---------------------------|
| R1                  | Se0/0/0    | 200.123.211.2 | 255.255.255.0        | N/D                       |
|                     | Se0/1/0    | 10.0.0.1      | 255.255.255.252      | N/D                       |
|                     | Se0/1/1    | 10.0.0.5      | 255.255.255.252      | N/D                       |

```
Router>enable
Router#conf t
Router(config)#hostname R1
R1(config)#
R1#
Enter configuration commands, one per line. End with CNTL/Z.
R1(config)#interface serial 0/0/0
R1(config-if)#ip address 200.123.211.2 255.255.255.0
R1(config-if)#no shutdown
R1(config-if)#
%LINK-5-CHANGED: Interface Serial0/0/0, changed state to up
R1(config-if)#exit
R1(config)#
%LINEPROTO-5-UPDOWN: Line protocol on Interface Serial0/0/0,
changed state to up
R1(config)#interface serial 0/1/0
R1(config-if)#ip address 10.0.0.1 255.255.255.252
R1(config-if)#no shutdown
%LINK-5-CHANGED: Interface Serial0/1/0, changed state to down
R1(config-if)#
R1(config-if)#exit
R1(config)#interface serial 0/1/1
R1(config-if)#ip address 10.0.0.5 255.255.255.252
R1(config-if)#no shutdown
%LINK-5-CHANGED: Interface Serial0/1/1, changed state to down
R1(config-if)#exit
R1(config)#
R1(config)#exit
R1
%SYS-5-CONFIG I: Configured from console by console
R1#copy running-config startup-config
Destination filename [startup-config]?
Building configuration...
[OK]
R1#
```

• Asignación de direcciones a R2

|    | El<br>administrador | Interfaces | Dirección IP | Máscara de<br>subred | Gateway<br>predeterminado |
|----|---------------------|------------|--------------|----------------------|---------------------------|
|    |                     | Fa0/0,100  | 192.168.20.1 | 255.255.255.0        | N/D                       |
| R2 | R2                  | Fa0/0,200  | 192.168.21.1 | 255.255.255.0        | N/D                       |
|    |                     | Se0/0/0    | 10.0.0.2     | 255.255.255.252      | N/D                       |
|    |                     | Se0/0/1    | 10.0.0.9     | 255.255.255.252      | N/D                       |

```
Router>enable
Router#conf t
Enter configuration commands, one per line. End with CNTL/Z.
Router(config)#host
Router(config)#hostname R2
R2(config)#
R2(config)#interface fastEthernet 0/0.100
R2(config-subif)#encapsulation dot1Q 100
R2(config-subif)#ip address 192.168.20.1 255.255.255.0
```

```
% Configuring IP routing on a LAN subinterface is only allowed if
that
subinterface is already configured as part of an IEEE 802.10, IEEE
802.1Q,
or ISL vLAN.
```

```
R2(config-subif)#no shutdown
R2(config-subif)#exit
R2(config)#interface fastEthernet 0/0.200
R2(config-subif)#encapsulation dot1Q 200
R2(config-subif)#ip address 192.168.21.1 255.255.255.0
```

```
% Configuring IP routing on a LAN subinterface is only allowed if
that
subinterface is already configured as part of an IEEE 802.10, IEEE
802.1Q,
or ISL vLAN.
```

```
R2(config-subif)#no shutdown
R2(config-subif)#exit
R2(config)#interface serial 0/0/0
R2(config-if)#ip address 10.0.0.2 255.255.255.252
R2(config-if)#no shutdown
```

```
%LINK-5-CHANGED: Interface Serial0/0/0, changed state to down
R2(config-if)#exit
R2(config)#interface serial 0/0/1
R2(config-if)#ip address 10.0.0.9 255.255.255.252
R2(config-if)#no shutdown
%LINK-5-CHANGED: Interface Serial0/0/1, changed state to down
R2(config-if)#exit
R2(config)#exit
Router#
%SYS-5-CONFIG_I: Configured from console by console
R2#conf t
Enter configuration commands, one per line. End with CNTL/Z.
R2(config)#exit
R2#
%SYS-5-CONFIG I: Configured from console by console
R2#copy running-config startup-config
Destination filename [startup-config]?
Building configuration...
[OK]
```

Asignación de direcciones a R3

| El<br>administrador | Interfaces | Dirección IP              | Máscara de<br>subred | Gateway<br>predeterminado |
|---------------------|------------|---------------------------|----------------------|---------------------------|
|                     | $E_{2}0/0$ | 192.168.30.1              | 255.255.255.0        | N/D                       |
| R3                  | Fa0/0      | 2001:db8:130::9C0:80F:301 | /64                  | N/D                       |
|                     | Se0/0/0    | 10.0.0.6                  | 255.255.255.252      | N/D                       |
|                     | Se0/0/1    | 10.0.0.10                 | 255.255.255.252      | N/D                       |

```
Router>enable
Router#conf t
Enter configuration commands, one per line. End with CNTL/Z.
Router(config)#hostname R3
R3(config)#
R3(config)#interface serial 0/0/0
R3(config-if)#ip add
R3(config-if)#ip address 10.0.0.6 255.255.252
```

```
%LINK-5-CHANGED: Interface Serial0/0/0, changed state to up
R3(config)#
R3(config)#interface serial 0/0/0
%LINEPROTO-5-UPDOWN: Line protocol on Interface Serial0/0/0
R3(config)#interface serial 0/0/1
R3(config-if)#ip address 10.0.0.10 255.255.255.252
R3(config-if)#no sh
R3(config-if)#no shutdown
R3(config-if)#
%LINK-5-CHANGED: Interface Serial0/0/1, changed state to up
R3(config-if)#
%LINEPROTO-5-UPDOWN: Line protocol on Interface Serial0/0/1,
changed state to up
R3(config-if)#exit
R3(config)#i
R3(config)#in
R3(config)#interface f
R3(config)#interface fastEthernet 0/0
R3(config-if)#ip ad
R3(config-if)#ip address 192.168.30.1 255.255.255.0
R3(config-if)#ipv6 address 2001:db8:130::9C0:80F:301/64
R3(config-if)#no shutdown
R3(config-if)#
%LINK-5-CHANGED: Interface FastEthernet0/0, changed state to up
%LINEPROTO-5-UPDOWN: Line protocol on Interface FastEthernet0/0,
changed state to up
R3(config-if)#ipv6 nd other-config-flag
R3(config-if)#exit
R3(config)#ipv6 unicast-routing
R3(config-if)#end
R3#copy running-config startup-config
Destination filename [startup-config]?
Building configuration...
[OK]
```

- 4. Laptop20, Laptop21, PC20, PC21, Laptop30, Laptop31, PC30 y PC31 deben obtener información IPv4 del servidor DHCP.
- Configuración DHCP en R2

```
R2#conf t
Enter configuration commands, one per line. End with CNTL/Z.
R2(config)#ip dhcp pool LAPTOPS
R2(dhcp-config)#
R2(dhcp-config)#network 192.168.20.0 255.255.255.0
R2(dhcp-config)#default-router 192.168.20.1
R2(dhcp-config)#exit
R2(config)#ip dhcp pool DESTOPS
R2(dhcp-config)#network 192.168.21.0 255.255.255.0
R2(dhcp-config)#default-router 192.168.21.1
R2(dhcp-config)#
```

- R1 debe realizar una NAT con sobrecarga sobre una dirección IPv4 pública. Asegúrese de que todos los terminales pueden comunicarse con Internet pública (haga ping a la dirección ISP) y la lista de acceso estándar se llama INSIDE-DEVS.
- Configuración de NAT en R1

```
R1#
R1(config)#ip access-list standard INSIDE-DEVS
R1(config-std-nacl)#permit 192.168.20.0 0.0.0.255
R1(config-std-nacl)#permit 192.168.21.0 0.0.0.255
R1(config-std-nacl)#permit 192.168.30.0 0.0.0.255
R1(config-std-nacl)#ex
R1(config)#ip
R1(config)#ip nat inside source list INSIDE-DEVS interface serial
0/0/0 overload
R1(config)#
R1(config)#int
R1(config)#interface serial 0/0/0
R1(config-if)#ip nat outside
R1(config-if)#ex
R1(config)#interface serial 0/1/0
R1(config-if)#ip nat inside
R1(config-if)#ex
R1(config)#interface serial 0/1/1
```

```
R1(config-if)#ip nat inside
R1(config-if)#ex
R1(config)#
```

- R1 debe tener una ruta estática predeterminada al ISP que se configuró y que incluye esa ruta en el dominio RIPv2.
- Configuracion de RIP V2 en R1

```
R1(config)#router rip
R1(config-router)#version 2
R1(config-router)#do show ip route connected
     10.0.0/30 is directly connected, Serial0/1/0
С
С
     10.0.0.4/30 is directly connected, Serial0/1/1
     200.123.211.0/24 is directly connected, Serial0/0/0
С
R1(config-router)#network 10.0.0.0
R1(config-router)#network 10.0.0.4
R1(config-router)#network 200.123.211.0
R1(config-router)#default-information originate
R1(config-router)#ex
R1(config)#ip route 0.0.0.0 0.0.0.0 ser
R1(config)#ip route 0.0.0.0 0.0.0.0 serial 0/0/0
R1(config)#exit
R1#conf t
Enter configuration commands, one per line. End with CNTL/Z.
R1(config)#router rip
R1(config-router)#version 2
R1(config-router)#network 10.0.0.0
R1(config-router)#
R1(config-router)#default-information originate
  • Configuracion de RIP V2 en R2
R2#conf t
R2(config)#router rip
```

```
R2(config)#router rip
R2(config-router)#version 2
R2(config-router)#do show ip route connected
C 10.0.0/30 is directly connected, Serial0/0/0
C 10.0.0.8/30 is directly connected, Serial0/0/1
```

```
R2(config-router)#net
R2(config-router)#network 10.0.0.0
R2(config-router)#network 10.0.0.8
R2(config-router)#network 192.168.21.0
R2(config-router)#network 192.168.20.0
R2(config-router)#ex
R2#conf t
Enter configuration commands, one per line. End with CNTL/Z.
R2(config)#router rip
R2(config-router)#network 10.0.0.0
R2(config-router)#network 192.168.20.0
R2(config-router)#network 192.168.21.0
R2(config-router)#
R2(config-router)#default-information originate

    Configuracion de RIP V2 en R3

R3(config)#router rip
R3(config-router)#ver
R3(config-router)#version 2
R3(config-router)#do sh
R3(config-router)#do show ip route conn
R3(config-router)#do show ip route connected
     10.0.0.4/30 is directly connected, Serial0/0/0
 С
 С
     10.0.0.8/30 is directly connected, Serial0/0/1
 С
     192.168.30.0/24 is directly connected, FastEthernet0/0
R3(config-router)#network 10.0.0.4
R3(config-router)#network 10.0.0.8
R3(config-router)#network 192.168.30.0
R3(config-router)#end
R3#
%SYS-5-CONFIG_I: Configured from console by console
R3#
R3#conf t
Enter configuration commands, one per line. End with CNTL/Z.
R3(config)#router rip
R3(config-router)#version 2
R3(config-router)#network 10.0.0.4
R3(config-router)#network 10.0.0.8
R3(config-router)#network 192.168.30.0
R3(config-router)#
R3(config-router)#default-information originate
```

```
21
```

7. R2 es un servidor de DHCP para los dispositivos conectados al puerto FastEthernet0/0.

Desarrollado en punto 4

8. R2 debe, además de enrutamiento a otras partes de la red, ruta entre las VLAN 100 y 200.

Ya se desarrolló en puntos anteriores

 El Servidor0 es sólo un servidor IPv6 y solo debe ser accesibles para los dispositivos en R3 (ping).

```
R3>en
R3#conf t
Enter configuration commands, one per line. End with CNTL/Z.
R3(config)#access-list 10 deny 192.168.30.5
R3(config)#access-list 10 permit any
R3(config)#exit
R3#
%SYS-5-CONFIG_I: Configured from console by console
R3#show access-lists
Standard IP access list 10
10 deny host 192.168.30.5
20 permit any
R3#conf t
Enter configuration commands, one per line. End with CNTL/Z.
R3(config)#in
R3(config)#interface f
R3(config)#interface fastEthernet 0/0
R3(config-if)#ip acc
R3(config-if)#ip access-group 10 i
R3(config-if)#ip access-group 10 in
R3(config-if)#
```

10. La NIC instalado en direcciones IPv4 e IPv6 de Laptop30, de Laptop31, de PC30 y obligación de configurados PC31 simultáneas (dual-stack). Las direcciones se deben configurar mediante DHCP y DHCPv6.

| IP Config | uration    |        |             |                         |                          |              |         |   |  |
|-----------|------------|--------|-------------|-------------------------|--------------------------|--------------|---------|---|--|
|           | P          |        | O Static    |                         | DHCP request successful. |              |         |   |  |
| IP Addre  | ss         |        | 192,168,30  | 2                       |                          |              |         |   |  |
| Subnet N  | Mask       |        | 255.255.25  | 5.0                     |                          |              |         |   |  |
| Default ( | Gateway    |        | 192.168.30  | 1                       |                          |              |         |   |  |
| DNS Serv  | ver        |        | 0.0.00      |                         |                          |              |         |   |  |
| IPv6 Con  | figuration |        |             |                         |                          |              |         |   |  |
|           | Р          | Auto ( | Config      | ◯ Static                | Ipv6 Autoconfig          | request succ | essful. |   |  |
| IPv6 Add  | dress      |        | 2001:DB8:1  | 30:0:260:2FFF:FEC5:D4B0 |                          | / 64         |         |   |  |
| Link Loca | al Address |        | FE80::260:2 | PFF:FEC5:D4B0           |                          |              |         | _ |  |
| IPv6 Gat  | teway      |        | FE80::1     |                         |                          |              |         |   |  |
| IPv6 DN9  | S Server   |        | 2001:DB8:1  | 30::                    |                          |              |         |   |  |

Funciona para todos los equipos

11. La interfaz FastEthernet 0/0 del R3 también deben tener direcciones IPv4 e IPv6 configuradas (dual- stack).

```
R3#conf t
```

```
Enter configuration commands, one per line. End with CNTL/Z.

R3(config)#in

R3(config)#interface fastEthernet 0/0

R3(config-if)#ipv6 address fe00::1 link-local

% Invalid link-local address

R3(config-if)#ipv6 address fe80::1 link-local

R3(config-if)#ipv6 nd other-config-flag

R3(config-if)#ipv6 dhcp server ANY

R3(config-if)#exit

R3(config)#ipv6 unicast-routing

R3(config)#ipv6 dhcp pool ANY

R3(config-dhcpv6)#dns-server 2001:db8:130::

R3(config-dhcpv6)#
```

- 12. R1, R2 y R3 intercambian información de routing mediante RIP versión 2.
- 13. R1, R2 y R3 deben saber sobre las rutas de cada uno y la ruta predeterminada desde R1.
- 14. Verifique la conectividad. Todos los terminales deben poder hacer ping entre sí y a la dirección IP del ISP. Los terminales bajo el R3 deberían poder hacer IPv6-ping entre ellos y el servidor.

| Physical Config Desktop Programming Attributes   P Configuration © DHCP O Static DHCP request successful. P Address 192.168.30.3 Default Gateway 192.168.30.1 Default Gateway 192.168.30.1 Default Gateway 192.168.30.1 Default Gateway 192.168.30.1 DHCP 0.0.0.0 DHCP 0.0.0.0.0.0.0.200F2FFFEA2:50E (64 Unklocal Address DESIDE: 100:0.200F2FF                                                     | Laptop31              |                        | - 0                                 | × 🛯 💘 Server0    |                   |                      |                                                        | - |
|----------------------------------------------------------------------------------------------------|-----------------------|------------------------|-------------------------------------|------------------|-------------------|----------------------|--------------------------------------------------------|---|
| <pre>Configuration</pre>                                                                                                    | hysical Config Deskto | PP Programming Attribu | tes                                 | Physical         | Config Services   | Desktop Programmin   | g Attributes                                           |   |
| P Configuration            • DHCP         O Static         DHCP request successful.          P Address       192.168.30.3         Subnet Mask       255.255.255.0         Default Gateway       192.168.30.1         Prof Configuration       Reply from 2001:DB8:130:0:230:F2FF:FEA2:50E         Prof Configuration       Prof Configuration         Prof Address       2001:DB8:130:0:230:F2FF:FEA2:50E         Ping statistics for 2001:DB8:130:0:230:F2FF:FEA2:50E       10.0.50         Prof ONS Erver       2001:DB8:130:0:230:F2FF:FEA2:50E         Prof Gateway       FEB0::230:F2FF:FEA2:50E         Prof Gateway       FEB0::230:F2FF:FEA2:50E         Prof Sater       C:\>                                                                                                    | Configuration         |                        |                                     | X Command I      | Prompt            |                      |                                                        |   |
| ● DHCP       O State:       DHCP request successful.         P Address       192.168.30.3         Subnet Mask       255.255.0         Default Gateway       192.168.30.1         Default Gateway       192.168.30.1         DNS Server       0.0.0.0         PY6 Configuration       Packets:         O HCP       ● Auto Config         O State:       Ipv6 Autoconfig request successful.         PY6 Address       2001:DB8:130:0:230:F2FF:FEA2:50E:         Ink Local Address       FEB0::12         Ink Local Address       FEB0::12         Pv6 OK Server       2001:DB8:130:0:230:F2FF:FEA2:50E:                                                                                                    | IP Configuration      |                        |                                     |                  |                   |                      |                                                        |   |
| P Address       192.168.30.3         Subnet Mask       255.255.25         Subnet Mask       255.255.25         Default Gateway       192.168.30.1         Program       00.1088.130.0.230.1237:FFEA2:50E         DNS Server       0.0.0         Pv6 Configuration       Pring statistics for 2001:DB8:130.0.230.1237:FFEA2:50E         Prod Address       2001:DB8:130.0.230:F2FF:FEA2:50E         Ink Local Address       FEB0::230:F2FF:FEA2:50E         Pv6 Gateway       FeB0::230:F2FF:FEA2:50E                                                                                                    | DHCP                  | ◯ Static               | DHCP request successful.            | Packet           | Tracer SERVER Co  | ommand Line 1.0      |                                                        |   |
| Subnet Mask         255.255.255.0           Default Gateway         192.168.30.1           DNS Server         0.0.0.0           Prof Configuration         Prof Configuration           O DHCP         Image: Auto Config         Static           Inv6 Address         2001:DB8:130:0:230:F2FF:FEA2:SOE           Unk Local Address         FE60::230:F2FF:FEA2:SOE           Pv6 Gateway         FE80::12           Pv6 Screer         2001:DB8:130:0:230:F2FF:FEA2:SOE                                                                                                    | IP Address            | 192.168.30.3           |                                     | Dinnin           | - 2001-4-0-120-0  | -220.6266.62.50-     | tiet 22 house of does.                                 |   |
| Default Gateway       192.168.30.1         Default Gateway       192.168.30.1         DNS Server       0.00.0         DNS Gateway       192.168.30.1         DPv6 Configuration       Pv6 Configuration         DHCP       Imv6 Auto Config       Static         Ipv6 Address       2001:D88:130:0:230:F2FF:FEA2:50E         Ink Local Address       FEB0::120:F2FF:FEA2:50E         Pv6 Gateway       FEB0::120:F2FF:FEA2:50E         Pv6 GNS Server       2001:D88:130:::                                                                                                    | Subnet Mask           | 255,255,255,0          |                                     | Pinging          | 2001.000.100.00   | .250.1211.12a2.50e V | ith 52 bytes of data.                                  |   |
| Ig2: 185: 50.1         DNS Server         DNS Server         0.0.0.0         IPv6 Configuration         O DHCP <ul> <li>Auto Config</li> <li>Static</li> <li>Ipv6 Autoconfig request successful.</li> </ul> IPv6 Configuration         O DHCP <ul> <li>Auto Config</li> <li>Static</li> <li>Ipv6 Autoconfig request successful.</li> </ul> IPv6 Address       2001:D88:130:0:230:F2FF:FEA2:50E         IPv6 Gateway       FE80:1:20:F2FF:FEA2:50E         IPv6 GSterver       2001:D88:130:::                                                                                                    | Defeult Catavan       | 102 168 20 1           |                                     | Reply 1<br>Reply | from 2001:DB8:130 | 0:0:230:F2FF:FEA2:50 | E: bytes=32 time=18ms TTL=128                          |   |
| DNS Server 0.0.0.0  Prv6 Configuration O DH OP O Auto Config O Static Ipv6 Autoconfig request successful. Ipv6 Address 2001:D88:130:0:230:F2F:FEA2:50E Packets: Server Prv6 Configuration Prv6 Configuration Prv6 Prv6 Prv6 Prv6 Prv6 Prv6 Prv6 Prv6 Prv6 Prv6 Prv6 Prv6 Prv6 Prv6 Prv6 Prv6 Prv6 Prv6 Prv6 Prv6 Prv6 Prv6 Prv6 Prv6 Prv6 Prv6 Prv6 Prv6 Prv6 Prv6 Prv6 Prv6 Prv6 Prv6 Prv6 Prv6 Prv6 Prv6 Prv6 Prv6 Prv6 Prv6 Prv6 Prv6 Prv6 Prv6 Prv6 Prv6 | Derault Gateway       | 192,100,30,1           |                                     | Reply            | rom 2001:DB8:130  | 0:0:230:F2FF:FEA2:50 | DE: bytes=32 time<1ms TTL=128                          |   |
| IPv6 Configuration         O DHCP <ul> <li>Auto Config</li> <li>Static</li> <li>Ipv6 Autoconfig request successful.</li> </ul> IPv6 Address <ul> <li>2001:D88:130:0:230:F2FF:FEA2:50E</li> <li>FEB0::230:F2FF:FEA2:50E</li> <li>Ink Local Address</li> <li>FEB0::230:F2FF:FEA2:50E</li> <li>C:\&gt;</li> </ul> IPv6 ONS Server <ul> <li>2001:D88:130::</li> </ul>                                                                                                    | DNS Server            | 0.0.0.0                |                                     | Reply            | from 2001:DB8:130 | 0:0:230:F2FF:FEA2:50 | E: bytes=32 time <lms ttl="128&lt;/td"><td></td></lms> |   |
| O DHCP <ul> <li>Auto Config</li> <li>Static</li> <li>Ipv6 Autoress</li> <li>2001:D88:130:0:230:F2FF:FEA2:50E</li> <li>/ 64</li> </ul> Packebs: Sent = 4, Pacetved = 4, Lost = 0 (0% loss), Approximate round trip times conds: <ul></ul>                                                                                                    | IPv6 Configuration    |                        |                                     | Ping st          | atistics for 200  | 01:DB8:130:0:230:F2E | F:FEA2:50E:                                            |   |
| Pv6 Address       2001:D88:130:0:230:F2FF:FEA2:50E       / 64         Link Local Address       FE80::230:F2FF:FEA2:50E       / 64         Pv6 Gateway       FE80::1       19ms, Average = 4ms         C:\>       C:\>                                                                                                    |                       | uto Config 🔿 Static    | Ipv6 Autoconfig request successful. | Pac              | kets: Sent = 4,   | Received = 4, Lost   | = 0 (0% loss),                                         |   |
| Local Address         Exos: 10:00:10:00:10:01:01:01:01:01:01:01:01:0                                                                                                    |                       | 2001/089/120/0/220     |                                     | Min              | nimum = Oms, Maxi | imum = 18ms, Average | e = 4ms                                                |   |
| Link Local Address FE80::230:F2FF:FEA2:50E FE80::230:F2FF:FEA2:50E FE80::21                                                                                                    | 1PV0 Address          | 2001:008:130:0:230.    | P2PT:PEA2:SUE                       |                  |                   |                      |                                                        |   |
| IPv6 Gateway         FE80::1           IPv6 DNS Server         2001:058:130::                                                                                                    | Link Local Address    | FE80::230:F2FF:FEA:    | 2:50E                               |                  |                   |                      |                                                        |   |
| IPv6 DNS Server 2001:068:130::                                                                                                    | IPv6 Gateway          | FE80::1                |                                     |                  |                   |                      |                                                        |   |
|                                                                                                    | IPv6 DNS Server       | 2001:DB8:130::         |                                     |                  |                   |                      |                                                        |   |
|                                                                                                    |                       |                        |                                     |                  |                   |                      |                                                        |   |
|                                                                                                    |                       |                        |                                     |                  |                   |                      |                                                        |   |
|                                                                                                    |                       |                        |                                     |                  |                   |                      |                                                        |   |
|                                                                                                    |                       |                        |                                     |                  |                   |                      |                                                        |   |
|                                                                                                    | Тор                   |                        |                                     | Тор              |                   |                      |                                                        |   |
| тор. Тор.                                                                                                    |                       |                        |                                     |                  |                   |                      |                                                        |   |

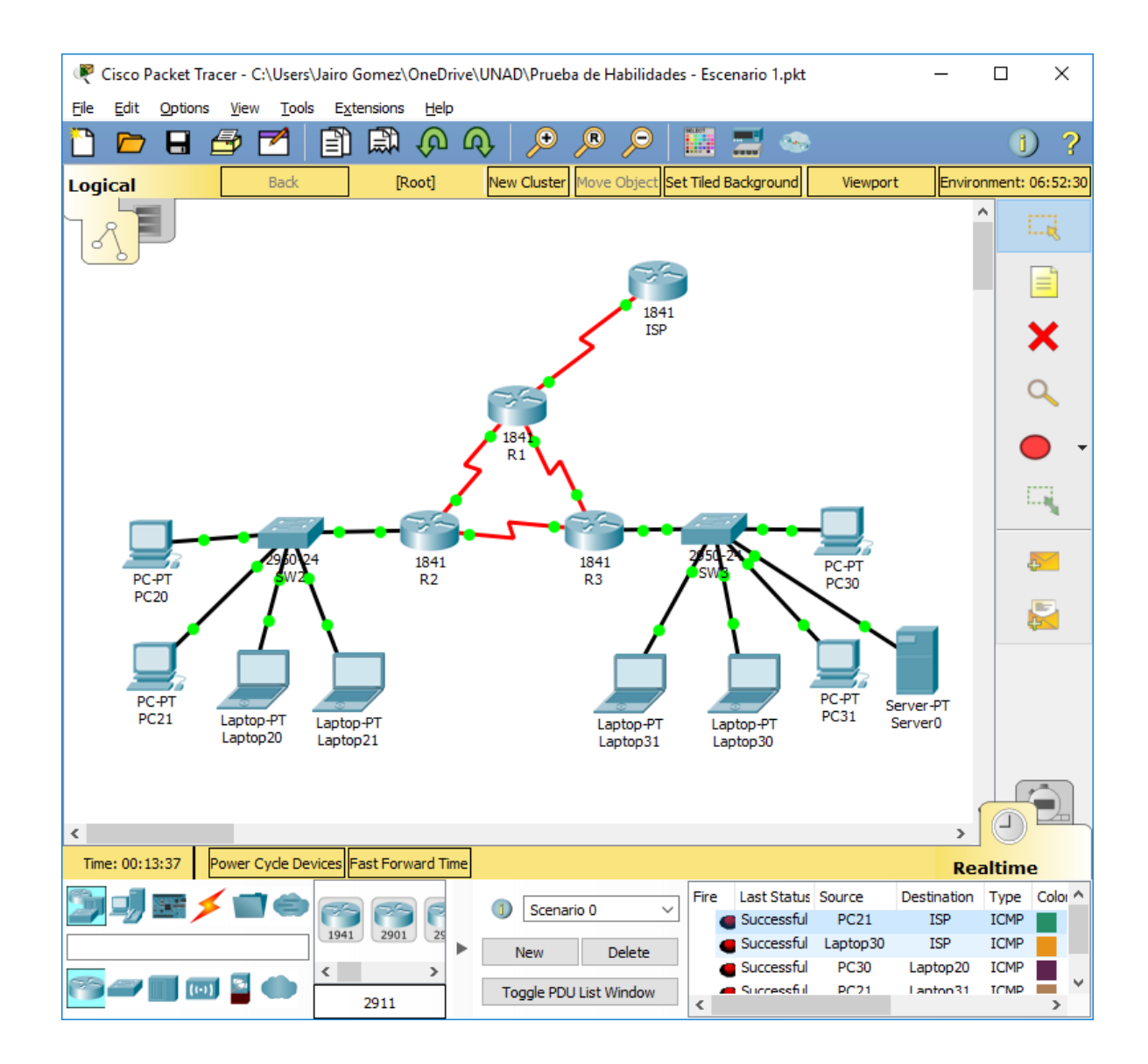

# **DESARROLLO ESCENARIO 2**

## Escenario:

Una empresa de Tecnología posee tres sucursales distribuidas en las ciudades de Miami, Bogotá y Buenos Aires, en donde el estudiante será el administrador de la red, el cual deberá configurar e interconectar entre sí cada uno de los dispositivos que forman parte del escenario, acorde con los lineamientos establecidos para el direccionamiento IP, protocolos de enrutamiento y demás aspectos que forman parte de la topología de red.

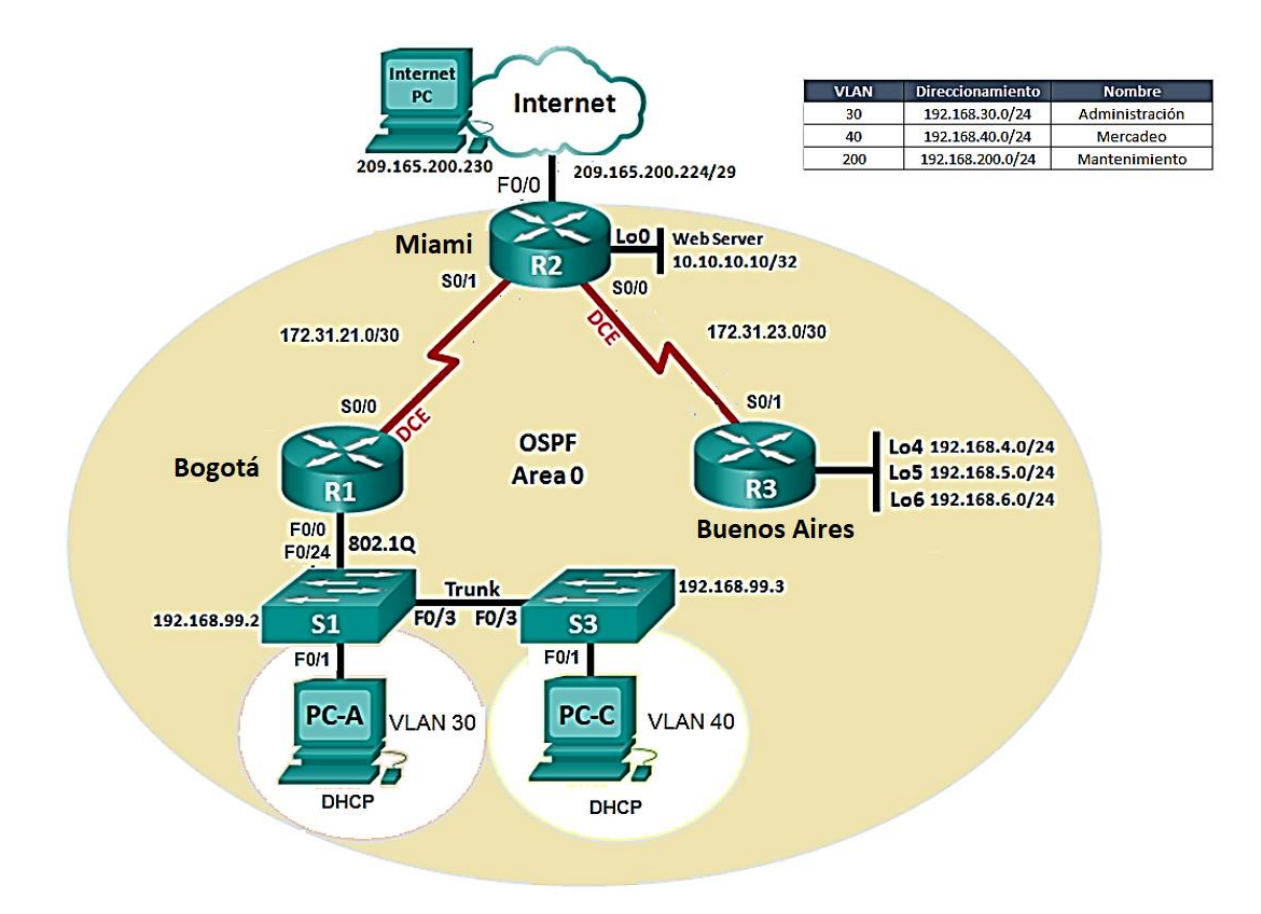

## Solución

• Borramos la configuración de inicio de los routers

```
R1 – R2 – R3
```

```
Router>enable
Router#erase startup-config
Erasing the nvram filesystem will remove all configuration files!
Continue? [confirm]
[OK]
Erase of nvram: complete
%SYS-7-NV_BLOCK_INIT: Initialized the geometry of nvram
Router#reload
Proceed with reload? [confirm]
```

# • borramos la configuración de inicio de los switches y también borramos la configuración antigua de las vlan

S1 – S3

```
Switch>enable
Switch#erase startup-config
Erasing the nvram filesystem will remove all configuration files!
Continue? [confirm]
[OK]
Erase of nvram: complete
%SYS-7-NV_BLOCK_INIT: Initialized the geometry of nvram
Switch#del
Switch#delete v
Switch#delete vl
Switch#delete vlan.dat
Delete filename [vlan.dat]?
Delete flash:/vlan.dat (No such file or directory)
Switch#
```

- 1. Configurar el direccionamiento IP acorde con la topología de red para cada uno de los dispositivos que forman parte del escenario
- Configuración inicial de R1

```
R1(config)#
R1(config)#no ip domain-lookup
R1(config)#interface serial 0/0/0
R1(config-if)#description connection to R2
R1(config-if)#ip address 172.31.21.1 255.255.255.252
R1(config-if)#clock rate 128000
R1(config-if)#no shutdown
%LINK-5-CHANGED: Interface Serial0/0/0, changed state to down
```

```
R1(config-if)#exit
R1(config)#ip route 0.0.0.0 0.0.0.0 serial 0/0/0
%Default route without gateway, if not a point-to-point interface,
may impact performance
R1(config)#
```

• Configuración inicial de R2

```
R2>en
R2#conf t
Enter configuration commands, one per line. End with CNTL/Z.
R2(config)#no ip domain-lookup
R2(config)#ip http server
% Invalid input detected at '^' marker.
R2(config)#
R2(config)#interface serial 0/0/0
R2(config-if)#description conection to R1
R2(config-if)#ip address 172.31.23.2 255.255.255.252
R2(config-if)#no shutdown
%LINK-5-CHANGED: Interface Serial0/0/0, changed state to down
R2(config-if)#exit
R2(config)#interface serial 0/0/1
R2(config-if)#description conection to R3
R2(config-if)#ip address 172.31.21.2 255.255.255.252
```

```
R2(config-if)#clo
R2(config-if)#clock r
R2(config-if)#clock rate 128000
This command applies only to DCE interfaces
R2(config-if)#no sh
R2(config-if)#no shutdown
R2(config-if)#
%LINK-5-CHANGED: Interface Serial0/0/1, changed state to up
R2(config-if)#
%LINEPROTO-5-UPDOWN: Line protocol on Interface Serial0/0/1,
changed state to up
R2(config-if)#exit
R2(config)#in
R2(config)#in
R2(config)#interface g
R2(config)#interface gigabitEthernet 0/0
R2(config-if)#des
R2(config-if)#description connection to ISP
R2(config-if)#ip add
R2(config-if)#ip address 209.165.200.225 255.255.258.248
R2(config-if)#no s
R2(config-if)#no sh
R2(config-if)#no shutdown
R2(config-if)#
%LINK-5-CHANGED: Interface GigabitEthernet0/0, changed state to up
%LINEPROTO-5-UPDOWN: Line protocol on Interface
GigabitEthernet0/0, changed state to up
R2(config)#interface g
R2(config)#interface gigabitEthernet 0/1
R2(config-if)#ip address 10.10.10.1 255.255.255.0
R2(config-if)# description connection WEB SERVER
R2(config-if)#no shutdown
R2(config-if)#
%LINK-5-CHANGED: Interface GigabitEthernet0/1, changed state to up
%LINEPROTO-5-UPDOWN: Line protocol on Interface
GigabitEthernet0/1, changed state to up
R2(config-if)#exit
```

R2(config)#ip route 0.0.0.0 0.0.0.0 gigabitEthernet 0/0
%Default route without gateway, if not a point-to-point interface,
may impact performance
R2(config)#

#### • Configuración Inicial R3

```
Router>en
Router#conf t
Router(config)#hostname R3
R3 (config)#no ip domain-lookup
R3 (config)#interface serial 0/0/1
R3 (config-if)#description connection to R2
R3 (config-if)#ip address 172.31.23.2 255.255.255.252
R3 (config-if)#no shutdown
R3 (config-if)#
%LINK-5-CHANGED: Interface Serial0/0/1, changed state to up
%LINEPROTO-5-UPDOWN: Line protocol on Interface Serial0/0/1,
changed state to up
R3 (config-if)#exit
R3(config)#interface loopback 4
Router(config-if)#
%LINK-5-CHANGED: Interface Loopback4, changed state to up
%LINEPROTO-5-UPDOWN: Line protocol on Interface Loopback4,
R3(config-if)#
R3(config-if)#exit
R3(config)#interface loopback 5
R3(config-if)#
%LINK-5-CHANGED: Interface Loopback5, changed state to up
%LINEPROTO-5-UPDOWN: Line protocol on Interface Loopback5, changed
state to up
R3(config-if)#exit
R3(config)#interface loopback 6
R3(config-if)#
%LINK-5-CHANGED: Interface Loopback6, changed state to up
%LINEPROTO-5-UPDOWN: Line protocol on Interface Loopback6, changed
state to up
```

```
R3(config)#interface loopback 4
R3(config-if)#ip address 192.168.4.1 255.255.255.0
R3(config-if)#exit
R3(config)#interface loopback 5
R3(config-if)#ip address 192.168.5.1 255.255.255.0
R3(config-if)#exit
R3(config-if)#ip address 192.168.6.1 255.255.255.0
R3(config-if)#ip address 192.168.6.1 255.255.255.0
R3(config-if)#
R3(config-if)#exit
```

```
R3(config)#ip route 0.0.0.0 0.0.0.0 serial 0/0/1
%Default route without gateway, if not a point-to-point interface,
may impact performance
R3(config)#
```

#### Configuración S1

```
Switch>en
Switch#conf t
Enter configuration commands, one per line. End with CNTL/Z.
Switch(config)#hostname S1
S1(config)#no ip domain-lookup
S1(config)#
```

#### Configuración S3

Switch>en Switch#conf t Enter configuration commands, one per line. End with CNTL/Z. Switch(config)#hos S3 S3(config)#no ip domain-lookup S3(config)#

• Verificamos conectividad

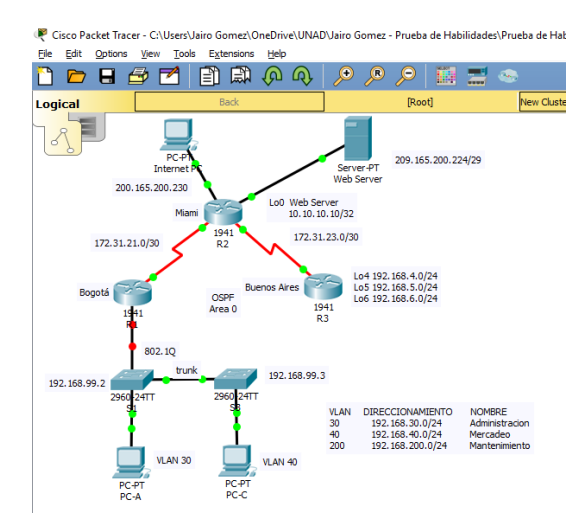

|                        |      |             |             |             |      |       |           |          |     | Rea    | ltime    |
|------------------------|------|-------------|-------------|-------------|------|-------|-----------|----------|-----|--------|----------|
|                        | Fire | Last Status | Source      | Destination | Туре | Color | Time(sec) | Periodic | Num | Edit   | Delete   |
| Scenario 0 V           |      | Successful  | R1          | R2          | ICMP |       | 0.000     | N        | 0   | (edit) | (delete) |
| New Delete             |      | Successful  | R2          | R3          | ICMP |       | 0.000     | N        | 1   | (edit) | (delete) |
| nen beiete             | •    | Successful  | Internet PC | R2          | ICMP |       | 0.000     | N        | 2   | (edit) | (delete) |
| Toggle PDU List Window | •    | Successful  | Web Server  | R2          | ICMP |       | 0.000     | Ν        | 3   | (edit) | (delete) |

• Configuración IPv4 de PC internet

| Configuration Item or Task | Specification   |
|----------------------------|-----------------|
| IP Addres                  | 209.165.200.230 |
| Subnet Mask                | 255.255.255.248 |
| Default Gateway            | 209.165.200.225 |

| Internet PC        |           |                 |            |  | - | Ш |   |
|--------------------|-----------|-----------------|------------|--|---|---|---|
| hysical Config     | Desktop   | Programming     | Attributes |  |   |   |   |
| P Configuration    |           |                 |            |  |   |   | х |
| IP Configuration   |           |                 |            |  |   |   |   |
|                    | •         | Static          |            |  |   |   |   |
| IP Address         | 209       | .165.200.230    |            |  |   |   |   |
| Subnet Mask        | 255       | .255.255.248    |            |  |   |   |   |
| Default Gateway    | 209       | .165.200.225    |            |  |   |   |   |
| DNS Server 0.0.0.0 |           |                 |            |  |   |   |   |
| IPv6 Configuration |           |                 |            |  |   |   |   |
|                    | Auto Cont | fig 🔘 Static    |            |  |   |   |   |
| IPv6 Address       |           |                 |            |  | 1 |   |   |
| Link Local Address |           | FE80::202:17FF: | FED5:A90C  |  |   |   |   |
| IPv6 Gateway       |           |                 |            |  |   |   |   |
| IDue DNC Conver    |           |                 |            |  |   |   |   |

# 2. Configurar el protocolo de enrutamiento OSPFv2 bajo los siguientes criterios:

#### 2.1. OSPFv2 area 0

| Configuration Item or Task                            | Specification |
|-------------------------------------------------------|---------------|
| Router ID R1                                          | 1.1.1.1       |
| Router ID R2                                          | 5.5.5.5       |
| Router ID R3                                          | 8.8.8.8       |
| Configurar todas las interfaces LAN como pasivas      |               |
| Establecer el ancho de banda para enlaces seriales en | 256 Kb/s      |
| Ajustar el costo en la métrica de S0/0 a              | 9500          |

| Configuration Item or Task | Specification |
|----------------------------|---------------|
| Router ID R1               | 1.1.1.1       |

```
R1>en
```

```
R1#conf t
```

Enter configuration commands, one per line. End with CNTL/Z. R1(config)#router ospf 1 R1(config-router)#rou R1(config-router)#network 172.31.21.0 0.0.0.3 area 0 R1(config-router)#network 192.168.30.0 0.0.0.255 area 0 R1(config-router)#network 192.168.40.0 0.0.0.255 area 0 R1(config-router)#network 192.168.200.0 0.0.0.255 area 0 R1(config-router)#network 192.168.99.0 0.0.0.255 area 0 R1(config-router)#network 192.168.99.0 0.0.0.255 area 0 R1(config-router)#network 192.168.90.0 0.0.0.255 area 0 R1(config-router)#network 192.168.90.0 0.0.0.255 area 0 R1(config-router)#network 192.168.90.0 0.0.0.00.0 0.0.00.0 0.0.00.0 0.0.000 0.0.000 0.0.000 0.0.000 0.0.000 0.0.000 0.0.000 0.0.000 0.0.000 0.0.000

```
R1(config-router)#exit
```

```
R1(config)#interface serial 0/0/0
```

```
R1(config-if)#ban
```

```
R1(config-if)#bandwidth 256
```

```
R1(config-if)#ip ospf cost 9500
```

```
R1(config-if)#
```

| Configuration Item or Task | Specification |
|----------------------------|---------------|
| Router ID R2               | 5.5.5.5       |

R2>en

R2#conf t

Enter configuration commands, one per line. End with CNTL/Z. R2(config)#router ospf 1 R2(config-router)#router-id 5.5.5.5 R2(config-router)#network 172.31.21.0 0.0.0.3 area 0

R2(config-router)#network 172.31.21.0 0.0.0.3 area 0

N2(CONTEG-POULER)#NELWORK 172.51.25.0 0.0.0.5 area 0

R2(config-router)#network 10.10.10.0 0.0.0.255 area 0 R2(config-router)#passive-interface gigabitEthernet 0/1

N2(config-router)#passive-interface gigabitetheriet 0/

R2(config-router)#auto-cost reference-bandwidth 1000

```
% OSPF: Reference bandwidth is changed.
```

Please ensure reference bandwidth is consistent across all routers.

R2(config-router)#exit

R2(config)#interface serial 0/0/1

R2(config-if)#bandwidth 256

R2(config-if)#ip ospf cost 9500

R2(config-if)#

| Configuration Item or Task | Specification |
|----------------------------|---------------|
| Router ID R3               | 8.8.8.8       |

```
R3#conf t
```

Enter configuration commands, one per line. End with CNTL/Z. R3(config)#router ospf 1 R3(config-router)#router-id 8.8.8.8 R3(config-router)#network 172.31.23.0 0.0.0.3 area 0 R3(config-router)# 04:51:43: %OSPF-5-ADJCHG: Process 1, Nbr 5.5.5.5 on Serial0/0/1 from LOADING to FULL, Loading Done

```
R3(config-router)#network 192.168.4.0 0.0.3.255 area 0
R3(config-router)#passive-interface loopback 4
R3(config-router)#passive-interface loopback 5
R3(config-router)#passive-interface loopback 6
R3(config-router)#auto-cost reference-bandwidth 1000
% OSPF: Reference bandwidth is changed.
```

Please ensure reference bandwidth is consistent across all routers. R3(config-router)#exit R3(config)#interface serial 0/0/1 R3(config-if)#bandwidth 256 R3(config-if)#ip ospf cost 9500 R3(config-if)#

#### 2.2. Verificar información de OSPF

Visualizar tablas de enrutamiento y routers conectados por OSPFv2

R2#show ip ospf neighbor

| Neighbor ID | Pri | State |   | Dead Time | Address     | Interface   |
|-------------|-----|-------|---|-----------|-------------|-------------|
| 8.8.8.8     | 0   | FULL/ | - | 00:00:39  | 172.31.23.2 | Serial0/0/0 |

R3#show ip ospf neighbor

| Neighbor ID | Pri | State |   | Dead Time | Address     | Interface   |
|-------------|-----|-------|---|-----------|-------------|-------------|
| 5.5.5.5     | 0   | FULL/ | - | 00:00:36  | 172.31.23.2 | Serial0/0/1 |

R3#

 Visualizar lista resumida de interfaces por OSPF en donde se ilustre el costo de cada interface

#### R1

R1#show ip ospf interface

Serial0/0/0 is up, line protocol is up Internet address is 172.31.21.1/30, Area 0 Process ID 1, Router ID 1.1.1.1, Network Type POINT-TO-POINT, Cost: 9500 Transmit Delay is 1 sec, State POINT-TO-POINT, Priority 0 No designated router on this network No backup designated router on this network Timer intervals configured, Hello 10, Dead 40, Wait 40, Retransmit 5 No Hellos (Passive interface) Index 1/1, flood queue length 0 Next 0x0(0)/0x0(0)

```
Last flood scan length is 1, maximum is 1
     Last flood scan time is 0 msec, maximum is 0 msec
     Suppress hello for 0 neighbor(s)
  R1#
R2
  R2#show ip ospf interface
  Serial0/0/1 is up, line protocol is up
     Internet address is 172.31.21.2/30, Area 0
     Process ID 1, Router ID 5.5.5.5, Network Type POINT-TO-POINT,
  Cost: 9500
     Transmit Delay is 1 sec, State POINT-TO-POINT, Priority 0
    No designated router on this network
    No backup designated router on this network
     Timer intervals configured, Hello 10, Dead 40, Wait 40,
  Retransmit 5
       Hello due in 00:00:05
     Index 1/1, flood queue length 0
     Next 0 \times 0(0) / 0 \times 0(0)
     Last flood scan length is 1, maximum is 1
     Last flood scan time is 0 msec, maximum is 0 msec
     Suppress hello for 0 neighbor(s)
   Serial0/0/0 is up, line protocol is up
     Internet address is 172.31.23.2/30, Area 0
     Process ID 1, Router ID 5.5.5.5, Network Type POINT-TO-POINT,
  Cost: 647
     Transmit Delay is 1 sec, State POINT-TO-POINT, Priority 0
     No designated router on this network
    No backup designated router on this network
     Timer intervals configured, Hello 10, Dead 40, Wait 40,
   Retransmit 5
       Hello due in 00:00:02
     Index 2/2, flood queue length 0
     Next 0 \times 0(0) / 0 \times 0(0)
     Last flood scan length is 1, maximum is 1
     Last flood scan time is 0 msec, maximum is 0 msec
     Neighbor Count is 1, Adjacent neighbor count is 1
       Adjacent with neighbor 8.8.8.8
     Suppress hello for 0 neighbor(s)
  GigabitEthernet0/1 is up, line protocol is up
     Internet address is 10.10.10.1/24, Area 0
     Process ID 1, Router ID 5.5.5.5, Network Type BROADCAST, Cost:
  10
     Transmit Delay is 1 sec, State WAITING, Priority 1
```

```
No designated router on this network
    No backup designated router on this network
     Timer intervals configured, Hello 10, Dead 40, Wait 40,
  Retransmit 5
       No Hellos (Passive interface)
     Index 3/3, flood queue length 0
     Next 0x0(0)/0x0(0)
     Last flood scan length is 1, maximum is 1
     Last flood scan time is 0 msec, maximum is 0 msec
    Neighbor Count is 0, Adjacent neighbor count is 0
     Suppress hello for 0 neighbor(s)
  R2#
R3
   R3#show ip ospf interface
  Serial0/0/1 is up, line protocol is up
     Internet address is 172.31.23.2/30, Area 0
     Process ID 1, Router ID 8.8.8.8, Network Type POINT-TO-POINT,
  Cost: 9500
     Transmit Delay is 1 sec, State POINT-TO-POINT, Priority 0
    No designated router on this network
    No backup designated router on this network
     Timer intervals configured, Hello 10, Dead 40, Wait 40,
  Retransmit 5
       Hello due in 00:00:00
     Index 1/1, flood queue length 0
     Next 0 \times 0(0) / 0 \times 0(0)
     Last flood scan length is 1, maximum is 1
     Last flood scan time is 0 msec, maximum is 0 msec
    Neighbor Count is 1, Adjacent neighbor count is 1
       Adjacent with neighbor 5.5.5.5
     Suppress hello for 0 neighbor(s)
   Loopback4 is up, line protocol is up
     Internet address is 192.168.4.1/24, Area 0
     Process ID 1, Router ID 8.8.8.8, Network Type LOOPBACK, Cost:
  0
     Loopback interface is treated as a stub Host
   Loopback5 is up, line protocol is up
     Internet address is 192.168.5.1/24, Area 0
     Process ID 1, Router ID 8.8.8.8, Network Type LOOPBACK, Cost:
  0
     Loopback interface is treated as a stub Host
   Loopback6 is up, line protocol is up
     Internet address is 192.168.6.1/24, Area 0
```

Process ID 1, Router ID 8.8.8.8, Network Type LOOPBACK, Cost: 0 Loopback interface is treated as a stub Host R3#

2.3 Visualizar el OSPF Process ID, Router ID, Address summarizations, Routing Networks, and passive interfaces configuradas en cada router.

#### R1

#### R1#show ip protocols

```
Routing Protocol is "ospf 1"
  Outgoing update filter list for all interfaces is not set
  Incoming update filter list for all interfaces is not set
  Router ID 1.1.1.1
  Number of areas in this router is 1. 1 normal 0 stub 0 nssa
 Maximum path: 4
  Routing for Networks:
    172.31.21.0 0.0.0.3 area 0
    192.168.30.0 0.0.0.255 area 0
    192.168.40.0 0.0.0.255 area 0
    192.168.200.0 0.0.0.255 area 0
    192.168.99.0 0.0.0.255 area 0
  Passive Interface(s):
    Vlan1
    GigabitEthernet0/0
    GigabitEthernet0/1
    Serial0/0/0
    Serial0/0/1
  Routing Information Sources:
    Gateway
                    Distance
                                  Last Update
                                  00:11:35
    1.1.1.1
                         110
 Distance: (default is 110)
```

#### R2

#### R2#show ip protocols

Routing Protocol is "ospf 1" Outgoing update filter list for all interfaces is not set Incoming update filter list for all interfaces is not set Router ID 5.5.5.5 Number of areas in this router is 1. 1 normal 0 stub 0 nssa Maximum path: 4 Routing for Networks:

```
172.31.21.0 0.0.0.3 area 0
      172.31.23.0 0.0.0.3 area 0
       10.10.10.0 0.0.0.255 area 0
    Passive Interface(s):
      GigabitEthernet0/1
     Routing Information Sources:
      Gateway
                       Distance
                                     Last Update
       5.5.5.5
                            110
                                     00:00:51
                                     00:29:24
      8.8.8.8
                            110
    Distance: (default is 110)
R3
  R3#show ip protocols
  Routing Protocol is "ospf 1"
    Outgoing update filter list for all interfaces is not set
     Incoming update filter list for all interfaces is not set
     Router ID 8.8.8.8
    Number of areas in this router is 1. 1 normal 0 stub 0 nssa
    Maximum path: 4
    Routing for Networks:
       172.31.23.0 0.0.0.3 area 0
       192.168.4.0 0.0.3.255 area 0
     Passive Interface(s):
      Loopback4
      Loopback5
       Loopback6
    Routing Information Sources:
      Gateway
                       Distance
                                     Last Update
       5.5.5.5
                            110
                                     00:01:30
      8.8.8.8
                            110
                                     00:00:01
    Distance: (default is 110)
```

3. Configurar VLANs, Puertos troncales, puertos de acceso, encapsulamiento, Inter-VLAN Routing y Seguridad en los Switches acorde a la topología de red establecida.

S1

```
S1#conf t
Enter configuration commands, one per line. End with CNTL/Z.
S1(config)#vlan 30
S1(config-vlan)#name Administracion
S1(config-vlan)#vlan 40
```

```
S1(config-vlan)#name Mercadeo
S1(config-vlan)#vlan 200
S1(config-vlan)#name Mantenimiento
S1(config-vlan)#vlan 99
S1(config-vlan)#name trunk
S1(config-vlan)#exit
S1(config)#interface vlan 99
S1(config-if)#
%LINK-5-CHANGED: Interface Vlan99, changed state to up
S1(config-if)#ip address 192.168.99.2 255.255.255.0
S1(config-if)#no shutdown
S1(config-if)#exit
S1(config)#ip default-gateway 192.168.99.1
S1(config)#interface fastEthernet 0/3
S1(config-if)#switchport mode trunk
S1(config-if)#
%LINEPROTO-5-UPDOWN: Line protocol on Interface FastEthernet0/3,
changed state to down
%LINEPROTO-5-UPDOWN: Line protocol on Interface FastEthernet0/3,
changed state to up
%LINEPROTO-5-UPDOWN: Line protocol on Interface Vlan99, changed
state to up
S1(config-if)#switchport trunk native vlan 1
S1(config-if)#exit
S1(config)#interface fastEthernet 0/3
S1(config-if)#switchport mode trunk
S1(config-if)#switchport trunk native vlan 1
S1(config-if)#exit
S1(config)#interface range fastEthernet 0/1-2, fastEthernet 0/4-
23, gigabitEthernet 0/1-2
S1(config-if-range)#switchport mode access
S1(config-if-range)#exit
S1(config)#interface fastEthernet 0/6
S1(config-if)#switchport mode access
S1(config-if)#switchport access vlan 30
S1(config-if)#exit
S1(config)#interface range fastEthernet 0/1-2, fastEthernet 0/4,
gigabitEthernet 0/1-2, fastEthernet 0/7-24
S1(config-if-range)#shutdown
```

```
S1(config-if-range)#exit
S1(config)#
S3
S3>en
S3#conf t
Enter configuration commands, one per line. End with CNTL/Z.
S3(config)#vlan 30
S3(config-vlan)#name Administracion
S3(config-vlan)#vlan 40
S3(config-vlan)#name Mercadeo
S3(config-vlan)#vlan 200
S3(config-vlan)#nam
S3(config-vlan)#name Mantenimiento
S3(config-vlan)#vlan 99
S3(config-vlan)#name trunk
S3(config-vlan)#exit
S3(config)#interface vlan 99
S3(config-if)#
%LINK-5-CHANGED: Interface Vlan99, changed state to up
%LINEPROTO-5-UPDOWN: Line protocol on Interface Vlan99, changed
state to up
S3(config-if)#ip address 192.168.99.3 255.255.255.0
S3(config-if)#no shutdown
S3(config-if)#exi
S3(config)#ip default-gateway 192.168.40.1
S3(config)#interface fastEthernet 0/3
S3(config-if)#switchport mode trunk
S3(config-if)#switchport trunk native vlan 1
S3(config-if)#ex
S3(config)#interface range fastEthernet 0/1-2, fastEthernet 0/4-
24, gigabitEthernet 0/1-2
S3(config-if-range)#switchport mode access
S3(config-if-range)#shutdown
S3(config-if-range)#exit
S3(config)#interface fastEthernet 0/1
S3(config-if)#no shutdown
S3(config-if)#
```

```
%LINK-5-CHANGED: Interface FastEthernet0/1, changed state to up
```

```
%LINEPROTO-5-UPDOWN: Line protocol on Interface FastEthernet0/1,
changed state to up
S3(config-if)#switchport mode access
S3(config-if)#switchport access vlan 40
S3(config-if)#exit
S3(config)#
R1
R1>en
R1#conf t
Enter configuration commands, one per line. End with CNTL/Z.
R1(config)#interface gigabitEthernet 0/0.30
R1(config-subif)#description AdmLAN
R1(config-subif)#encapsulation dot1Q 30
R1(config-subif)#ip address 192.168.30.1 255.255.255.0
R1(config-subif)#ex
R1(config)#interface gigabitEthernet 0/0.40
R1(config-subif)#description MercadeoLAN
R1(config-subif)#encapsulation dot10 40
R1(config-subif)#ip address 192.168.40.1 255.255.255.0
R1(config-subif)#ex
R1(config)#interface gigabitEthernet 0/0.200
R1(config-subif)#description MantenimientoLAN
R1(config-subif)#encapsulation dot10 200
R1(config-subif)#ip address 19.168.200.1 255.255.255.0
R1(config-subif)#ex
R1(config)#interface gigabitEthernet 0/0
R1(config-if)#no shutdown
R1(config-if)#
R1(config-if)#ex
R1(config)#ex
R1#
```

#### 4. En el Switch 3 deshabilitar DNS lookup

```
Router>en
Router#conf t
Enter configuration commands, one per line. End with CNTL/Z.
Router(config)#hostname R1
R1(config)#no ip domain-lookup
```

```
R1(config)#
```

```
Router>en
Router#conf t
Enter configuration commands, one per line. End with CNTL/Z.
Router(config)#hostname R2
R2(config)#no ip domain-lookup
R2(config)#
R2#
```

```
Router>en
Router#conf t
Enter configuration commands, one per line. End with CNTL/Z.
Router(config)#hostname R3
R3(config)#no ip domain-lookup
R3(config)#
```

- 5. Asignar direcciones IP a los Switches acorde a los lineamientos.
- 6. Desactivar todas las interfaces que no sean utilizadas en el esquema de red.

Desarrollado en el punto 3

- 7. Implement DHCP and NAT for IPv4
- 8. Configurar R1 como servidor DHCP para las VLANs 30 y 40.
- **9.** Reservar las primeras 30 direcciones IP de las VLAN 30 y 40 para configuraciones estáticas.

|                           | Name: ADMINISTRACION        |  |  |  |
|---------------------------|-----------------------------|--|--|--|
| Configurar DHCP pool para | DNS-Server: 10.10.10.11     |  |  |  |
| VLAN 30                   | Domain-Name: ccna-unad.com  |  |  |  |
|                           | Establecer default gateway. |  |  |  |
|                           | Name: MERCADEO              |  |  |  |
| Configurar DHCP pool para | DNS-Server: 10.10.10.11     |  |  |  |
| VLAN 40                   | Domain-Name: ccna-unad.com  |  |  |  |
|                           | Establecer default gateway. |  |  |  |

#### R1#conf t

```
Enter configuration commands, one per line. End with CNTL/Z.
R1(config)#ip dhcp excluded-address 192.168.30.1 192.168.30.30
R1(config)#ip dhcp excluded-address 192.168.40.1 192.168.40.30
R1(config)#ip dhcp pool ADMINISTRACION
R1(dhcp-config)#dns-server 10.10.10.11
```

```
R1(dhcp-config)#domain-name ccna-unad.com
```

% Invalid input detected at '^' marker.

```
R1(dhcp-config)#default-router 192.168.30.1
R1(dhcp-config)#network 192.168.30.0 255.255.255.0
R1(dhcp-config)#exit
R1(config)#ip dhcp pool MERCADEO
R1(dhcp-config)#dns-server 10.10.10.11
R1(dhcp-config)#default-router 192.168.40.1
R1(dhcp-config)#network 192.168.40.0 255.255.255.0
R1(dhcp-config)#
```

**10.**Configurar NAT en R2 para permitir que los host puedan salir a internet R2>en R2#conf t Enter configuration commands, one per line. End with CNTL/Z.

```
R2(config)#ip nat inside source static 10.10.10.10 209.165.200.229
R2(config)#interface gigabitEthernet 0/0
R2(config-if)#ip nat inside
R2(config)#access-list 1 permit 192.168.30.0 0.0.0.255
R2(config)#access-list 1 permit 192.168.40.0 0.0.0.255
R2(config)#access-list 1 permit 192.168.4.0 0.0.3.255
R2(config)#access-list 1 permit 192.168.4.0 0.0.3.255
R2(config)#ip nat pool INTERNET 209.165.200.225 209.165.200.229
netmask 255.255.255.248
R2(config)#
```

**11.**Configurar al menos dos listas de acceso de tipo estándar a su criterio en para restringir o permitir tráfico desde R1 o R3 hacia R2.

```
R2>en
```

```
R2#conf t
Enter configuration commands, one per line. End with CNTL/Z.
R2(config)#ip access-list s
R2(config)#ip access-list standard ADMIN-UNAD
R2(config-std-nacl)#per
R2(config-std-nacl)#permit h
R2(config-std-nacl)#permit host 172.31.21.1
R2(config-std-nacl)#exit
R2(config)#l
R2(config)#l
R2(config)#lin
R2(config)#line v
R2(config)#line vty 0 4
R2(config)#line vty 0 4
R2(config-line)#acc
R2(config-line)#acc
```

```
R2(config-line)#access-class ADMIN_UNAD i
R2(config-line)#access-class ADMIN_UNAD in
R2(config-line)#exit
R2(config)#
```

- **12.** Configurar al menos dos listas de acceso de tipo extendido o nombradas a su criterio en para restringir o permitir tráfico desde R1 o R3 hacia R2.
- **13.** Verificar procesos de comunicación y redireccionamiento de tráfico en los routers mediante el uso de Ping y Traceroute.

# CONCLUSIONES

- Las herramientas de simulación permiten establecer escenarios LAN/WAN para realizar un análisis sobre el comportamiento de diversos protocolos y métricas de enrutamiento.
- El simulador Packet Tracer, destinado a la simulación de conexión de computadores en una red, permite conocer más a fondo las configuraciones de red que se realiza para una posterior aplicación.
- Las herramientas de simulación permiten observar comportamiento de enrutadores, mediante el uso de comandos de administración de tablas de enrutamiento, bajo el uso de protocolos.
- Para la configuración del protocolo de enrutamiento del OSPFv2 se debe crear el proceso de OSPF desde la configuración global con el comando "router ospf", después se deben configurar los rangos de red mediante "network área", todas las interfaces que se incluyan mediante ese comando estarán participando en esa área de OSPF
- Las NAT son el único mecanismo utilizado para intercomunicar redes de distintas clases, consiste en transportar la información mediante paquetes a través del router sin importar la clase de la misma.

# **REFERENCIAS BIBLIOGRÁFICAS**

Principios básicos de routing y switching, Cisco Networking Acadey, material trabajado en línea desde la siguiente dirección https://static-course-assets.s3.amazonaws.com/RSE50ES/index.html

en RSE Skills Assessment Student Exam, Christian Augusto Romero Goyzueta, Publicado el 2 ago. 2014, recuperado de https://www.youtube.com/watch?v=HWC2bHCjIAA&t=192s

Principios básicos de routing y switching, OSPF de área única, Cisco Networking Acadey, material trabajado en línea desde la siguiente dirección https://static-course-assets.s3.amazonaws.com/RSE50ES/index.html

Principios básicos de routing y switching, listas de control de acceso, Cisco Networking Acadey, material trabajado en línea desde la siguiente dirección https://static-course-assets.s3.amazonaws.com/RSE50ES/index.html

Principios básicos de routing y switching, DHCP, Cisco Networking Acadey, material trabajado en línea desde la siguiente dirección https://static-course-assets.s3.amazonaws.com/RSE50ES/index.html

Principios básicos de routing y switching, Routing Dinamico, Cisco Networking Acadey, material trabajado en línea desde la siguiente dirección https://static-course-assets.s3.amazonaws.com/RSE50ES/index.html